# 回復方法を使用して隔離されたセキュアエンド ポイントの問題をトラブルシューティングする

### 内容

 概要

 前提条件

 要件

 使用するコンポーネント

 背景説明

 分離の停止

 コンソールからの分離セッションの停止

 コマンドラインからの分離セッションの停止

 回復のトラブルシューティング

 Macリカバリ:

 Windowsの回復:

 コマンドラインからのリカバリ分離方法

 コマンドラインを使用しないリカバリ分離方法

 確認

 関連情報

### 概要

このドキュメントでは、分離モードからインストールされたセキュアエンドポイントコネクタを 使用してエンドポイントを回復するプロセスについて説明します。

# 前提条件

#### 要件

次の項目に関する知識があることが推奨されます。

- セキュアエンドポイントコネクタ
- セキュアエンドポイントコンソール
- •エンドポイント分離機能

### 使用するコンポーネント

このドキュメントの情報は、次のソフトウェアとハードウェアのバージョンに基づいています。

• Secure Endpointコンソールバージョンv5.4.2021092321

- Secure Endpoint Windowsコネクタバージョンv7.4.5.20701
- ・セキュアエンドポイントMac接続バージョンv1.21.0
- このドキュメントの情報は、特定のラボ環境にあるデバイスに基づいて作成されました。このド

キュメントで使用するすべてのデバイスは、初期(デフォルト)設定の状態から起動しています 。本稼働中のネットワークでは、各コマンドによって起こる可能性がある影響を十分確認してく ださい。

### 背景説明

このドキュメントで説明する手順は、エンドポイントデバイスがこの状態のままになり、分離モ ードを無効にできない場合に役立ちます。

エンドポイントの分離は、コンピュータ上のネットワークアクティビティ(INおよびOUT)をブ ロックして、データの流出やマルウェアの伝播などの脅威を防止する機能です。次のサイトで入 手できます。

・バージョン7.0.5以降のWindowsコネクタをサポートする64ビットバージョンのWindows

• Macコネクタのバージョン1.21.0以降をサポートするMacバージョン。

エンドポイント分離セッションは、コネクタとシスコクラウド間の通信に影響を与えません。エ ンドポイントには、セッション前と同じレベルの保護と可視性があります。アクティブなエンド ポイント分離セッションがアクティブな間にコネクタが問題のIPアドレスをブロックすることを 回避するために、アドレスのIP分離許可リストを設定できます。エンドポイント分離機能の詳細 については、ここを参照してください。

### 分離の停止

コンピュータでエンドポイントの分離を停止する場合は、セキュアエンドポイントのコンソール またはコマンドラインから次の手順を実行します。

#### コンソールからの分離セッションの停止

分離セッションを停止し、すべてのネットワークトラフィックをエンドポイントに復元する。

ステップ 1:コンソールで、[Management] > [Computers] に移動します。 ステップ 2:分離を停止するコンピューターを見つけて、クリックして詳細を表示します。 ステップ 3:図に示すように、[Stop Isolation] ボタンをクリックします。

| 🔲 🔻 🗱 DESKTOP-075I5MB in group testing bremarqu 🗸 Definitions Up To Date |                                     |                          |                                     |  |  |  |  |
|--------------------------------------------------------------------------|-------------------------------------|--------------------------|-------------------------------------|--|--|--|--|
| Stated                                                                   |                                     |                          |                                     |  |  |  |  |
| Hostname                                                                 | DESKTOP-075I5MB                     | Group 👜                  | testing bremarqu                    |  |  |  |  |
| Operating System                                                         | Windows 10 Pro                      | Policy 🔅                 | Copy of bremarqu_mssp               |  |  |  |  |
| Connector Version                                                        | 7.4.5.20701                         | Internal IP              |                                     |  |  |  |  |
| Install Date                                                             | 2021-09-28 20:02:16 CDT             | External IP              | $\sim$                              |  |  |  |  |
| Connector GUID                                                           | C1010012-020-1700-020-01000-000-    | Last Seen                | 2021-09-28 23:39:08 CDT             |  |  |  |  |
| Definition Version                                                       | TETRA 64 bit (daily version: 85768) | Definitions Last Updated | 2021-09-28 21:28:59 CDT             |  |  |  |  |
| Update Server                                                            | tetra-defs.amp.cisco.com            |                          |                                     |  |  |  |  |
| Processor ID                                                             | 0000777044440046                    |                          |                                     |  |  |  |  |
| View Changes     View Changes                                            |                                     |                          |                                     |  |  |  |  |
|                                                                          | 🎉 Stop Is                           | olation Q Scan 양 I       | Diagnose 🏼 🏕 Move to Group 🕤 Delete |  |  |  |  |

ステップ4:エンドポイントで隔離機能を停止した理由についてコメントを入力します。

#### コマンドラインからの分離セッションの停止

隔離されたエンドポイントがシスコクラウドへの接続を失い、コンソールから隔離セッションを 停止できない場合。このような状況では、ロック解除コードを使用して、コマンドラインからロ ーカルにセッションを停止できます。

ステップ1:コンソールで、[Management] > [Computers] に移動します。

ステップ2:分離を停止するコンピューターを見つけて、クリックして詳細を表示します。

ステップ3:次の図に示すように、[Unlock Code] をメモします。

| DESKTOP-07515MB in group testing bremarqu |             |                                 |          |                     | <ul> <li>Definitions</li> </ul> | Up To Date | 100 |
|-------------------------------------------|-------------|---------------------------------|----------|---------------------|---------------------------------|------------|-----|
| •                                         | Se Isolated |                                 |          |                     |                                 |            |     |
| 2021-09-28 21:33:48 CDT                   |             | Isolated for less than a minute |          |                     | Unlock Code:fv                  | vq8qw      |     |
| Is                                        | solated     | 2021-09-28 21:33:48 CDT         |          |                     |                                 |            |     |
| Is                                        | olating     | 2021-09-28 21:33:46 CDT         | Brenda M | Unlock Code: fwq8qw |                                 |            |     |

ステップ 4:図に示すように、[Account] > [Audit Log] に移動して[Unlock Code] を見つけること もできます。

| Isolation Started     DESKTOP          | -O75I5MB bremarqu+O@cisc | 💟 2021-09-28 21:33:48 CDT                        |  |  |
|----------------------------------------|--------------------------|--------------------------------------------------|--|--|
| ▼ Isolation Start Requested  □ DESKTOP | -075I5MB                 | 100001100 V 2021-09-28 21:33:46 CDT              |  |  |
|                                        |                          |                                                  |  |  |
| Attribute                              | Old                      | New                                              |  |  |
| Comment                                | None                     | None                                             |  |  |
| ID                                     | None                     | 07200210-0000-4014-0000-24000100110 <sup>0</sup> |  |  |
| Unlock Code                            | None                     | fwq8qw                                           |  |  |

ステップ 5: 隔離されたコンピュータで、管理者特権を使用してコマンドプロンプトを開きます 。

手順6:コネクタがインストールされているディレクトリに移動します

Windows:C:\Program Files\Cisco\AMP\[バージョン番号]

Mac:/opt/cisco/amp

手順7:stopコマンドを実行します。

Windows: sfc.exe -n [unlock code]

C:\Program Files\Cisco\AMP\7.4.5.20701>sfc.exe -n fwq8qw

C:\Program Files\Cisco\AMP\7.4.5.20701>

**注意**:ロック解除コードが5回誤って入力された場合は、再度ロック解除を試みる前に30分 待つ必要があります。

# 回復のトラブルシューティング

すべての手段を使い果たしても、Secure Endpointコンソールから、またはロック解除コードを使 用してローカルに、隔離されたエンドポイントを回復できない場合は、緊急回復方法を使用して 隔離されたエンドポイントを回復できます。

# Macリカバリ:

分離設定を削除し、セキュアエンドポイントサービスを再起動します

sudo rm /Library/Application\ Support/Cisco/Secure\ Endpoint/endpoint\_isolation.xml sudo launchctl unload /Library/LaunchDaemons/com.cisco.amp.daemon.plist sudo launchctl load /Library/LaunchDaemons/com.cisco.amp.daemon.plist

### Windowsの回復:

#### コマンドラインからのリカバリ分離方法

エンドポイントデバイスが隔離されたままになり、セキュアエンドポイントコンソールまたはア ンロックコードを使用して隔離を無効にできない場合は、次の手順を実行します。

ステップ1:コネクタユーザインターフェイスまたはWindows Servicesを使用して、コネクタサ ービスを停止します。

ステップ2: Secure Endpoint Connectorサービスを見つけて、サービスを停止します。

ステップ3:隔離されたコンピュータで、管理者特権を使用してコマンドプロンプトを開きます。

ステップ 4:次の図に示すように、コマンドreg delete "HKEY\_LOCAL\_MACHINE\SOFTWARE\Immunet Protect" /v "unlock\_code" /fを実行します。

reg delete "HKEY\_LOCAL\_MACHINE\SOFTWARE\Immunet Protect" /v "unlock\_code" /f

C:\Windows\system32>reg delete "HKEY\_LOCAL\_MACHINE\SOFTWARE\Immunet Protect" /v "unlock\_code" /f The operation completed successfully.

C:\Windows\system32>

ステップ 5: 「**The operation completed successfully**」というメッセージは、操作が完了したこと を示します。(「Error: Access is denied」という別のメッセージが表示された場合は、コマンド を実行する前にSecure Endpointコネクタサービスを停止する必要があります)。

手順 6:Secure Endpointコネクタサービスを開始します。

#### **ヒント**:コネクタのユーザーインターフェイスまたはWindowsサービスからセキュアエンド ポイントコネクタサービスを停止できない場合は、セーフブートを実行できます。

隔離れたエンドポイントで、[System Configuration] > [Boot] > [Boot options] に移動し、図に示す ように[Safe boot] を選択します。

| era Boot Services Startup       | Tools               |            |              |
|---------------------------------|---------------------|------------|--------------|
| /indows 10 (C:\Windows) : Curre | nt OS; Default OS   |            |              |
|                                 |                     |            |              |
|                                 |                     |            |              |
|                                 |                     |            |              |
| the second sections             | ne default - Delate |            |              |
| Advanced options                | as derault Delete   |            |              |
| Soot options                    | _                   | Timeout:   | 1            |
| ✓ Safe boot                     | No GUI boot         | 30         | seconds      |
| Minimal                         | Boot log            |            |              |
| Alternate shell                 | Base video          |            |              |
| 0                               | OS boot information | Make all b | oot settings |
| Active Directory repair         |                     | permanen   | t            |
| Active Directory repair Network |                     |            |              |

### コマンドラインを使用しないリカバリ分離方法

エンドポイントデバイスが分離でスタックし、セキュアエンドポイントコンソールまたはロック 解除コードを使用して分離を無効にできない場合、またはコマンドラインを使用できない場合は 、次の手順を実行します。

ステップ1:コネクタユーザインターフェイスまたはWindows Servicesを使用して、コネクタサ ービスを停止します。

ステップ 2:図に示すように、コネクタがインストールされているディレクトリ (C:\Program Files\Cisco\AMP\)に移動し、ファイル**jobs.db**を削除します。

| 🔤 « Ci | isco > AMP > v          | ō | , Search AMP      |                |
|--------|-------------------------|---|-------------------|----------------|
| s      | Name                    |   | Date modified     | Туре           |
|        | scriptid                |   | 9/28/2021 8:01 PM | File folder    |
|        | tetra                   |   | 9/28/2021 8:31 PM | File folder    |
| s ж    | tmp                     |   | 9/28/2021 9:23 PM | File folder    |
| s A    | update                  |   | 9/28/2021 9:27 PM | File folder    |
| *      | URLScanner              |   | 9/28/2021 8:01 PM | File folder    |
|        | 2021-09-28 20-02-11.etl |   | 9/28/2021 9:23 PM | ETL File       |
|        | Cache                   |   | 9/28/2021 9:23 PM | Data Base File |
|        | levent                  |   | 9/28/2021 9:23 PM | Data Base File |
|        | 💼 filetypes 🖉           |   | 9/28/2021 8:01 PM | XML Document   |
|        | history                 |   | 9/28/2021 9:23 PM | Data Base File |
|        | listoryex               |   | 9/28/2021 9:23 PM | Data Base File |
|        | 🗟 jobs                  |   | 9/28/2021 9:23 PM | Data Base File |
|        | local.old               |   | 9/28/2021 9:23 PM | OLD File       |
|        | 📄 local                 |   | 9/28/2021 9:23 PM | XML Document   |

3.コンピュータを再起動します。

また、コンソールにIsolationイベントが表示されている場合は、[Error Details] に移動して、図に 示すようにエラーコードとその説明を確認できます。

| Failed to stop isolation |             |                     | Isolation Stop Failed | 2021-12-15 21:27:51 UTC |
|--------------------------|-------------|---------------------|-----------------------|-------------------------|
| Connector Details        | Error Code  | 3240624137          |                       |                         |
| Comments                 | Description | Invalid unlock code |                       |                         |
| Error Details            | Q Run Scan  |                     |                       |                         |

# 確認

エンドポイントが分離から戻っているか、または分離されていないことを確認するには、図に示 すように、セキュアエンドポイントコネクタのユーザインターフェイスに[Isolation]ステータスが [Not Isolated] と表示されていることを確認します。

| Secure Endpoint                                                                             | Secure Endpoint                                                                                 |
|---------------------------------------------------------------------------------------------|-------------------------------------------------------------------------------------------------|
| Scan Now                                                                                    | Scan Now                                                                                        |
| History                                                                                     | History                                                                                         |
| Settings                                                                                    | Settings                                                                                        |
| Status: Connected<br>Scanned: Never<br>Policy: Copy of bremarqu_mssp<br>Isolation: Isolated | Status: Connected<br>Scanned: Never<br>Policy: Copy of bremarqu_mssp<br>Isolation: Not Isolated |

Secure Endpointコンソールから、[Management] > [Computers] に移動し、問題のコンピュータ を見つけたら、クリックして詳細を表示できます。図に示すように、[Isolation]ステータスに[Not Isolated] が表示されます。

| 🗌 🔻 🗱 DESKTOP-07555MB in group testing bremarqu 🗸 Definitions Up To Date 🕅 |                                     |                          |                                                                 | V III DESKTOP-07515MB in group testing bremarqu     V Definitions Up To |                                     |                                   |                         |
|----------------------------------------------------------------------------|-------------------------------------|--------------------------|-----------------------------------------------------------------|-------------------------------------------------------------------------|-------------------------------------|-----------------------------------|-------------------------|
| ► S <sup>®</sup> Isolated                                                  |                                     |                          | <ul> <li>St Not Isolated</li> </ul>                             |                                                                         |                                     |                                   |                         |
| Hostname                                                                   | DESKTOP-075I5MB                     | Group da                 | testing bremarqu                                                | Hostname                                                                | DESKTOP-075I5MB                     | Group da                          | testing bremarqu        |
| Operating System                                                           | Windows 10 Pro                      | Policy 🔅                 | Copy of bremarqu_mssp                                           | Operating System                                                        | Windows 10 Pro                      | Policy 🔅                          | Copy of bremarqu_mssp   |
| Connector Version                                                          | 7.4.5.20701                         | Internal IP              |                                                                 | Connector Version                                                       | 7.4.5.20701                         | Internal IP                       |                         |
| Install Date                                                               | 2021-09-28 20:02:16 CDT             | External IP              |                                                                 | Install Date                                                            | 2021-09-28 20:02:16 CDT             | External IP                       |                         |
| Connector GUID                                                             |                                     | Last Seen                | 2021-09-29 10:37:11 CDT                                         | Connector GUID                                                          |                                     | Last Seen                         | 2021-09-29 10:39:58 CDT |
| Definition Version                                                         | TETRA 64 bit (daily version: 85769) | Definitions Last Updated | 2021-09-28 23:01:58 CDT                                         | Definition Version                                                      | TETRA 64 bit (daily version: 85769) | Definitions Last Updated          | 2021-09-28 23:01:58 CDT |
| Update Server                                                              | tetra-defs.amp.cisco.com            |                          |                                                                 | Update Server                                                           | tetra-defs.amp.cisco.com            |                                   |                         |
| Processor ID                                                               |                                     |                          |                                                                 | Processor ID                                                            |                                     |                                   |                         |
| 4 Events 1/2 Device Trajectory 1/3 Diagnostics 3 View Changes              |                                     |                          |                                                                 | Events P Device Trajectory & Diagnostics      O View C                  |                                     |                                   |                         |
| 🕱 Stop Isolation 🔍 Scan 😢 Diagnose 🔯 Move to Group 📦 Delete                |                                     |                          | 85 Start Isolation Q. Scan ) 🔮 Diagnose ) 🏙 Move to Group ) 🗃 D |                                                                         |                                     | Diagnose 🕼 Move to Group 🔋 Delete |                         |

# 関連情報

- ・<u>セキュアエンドポイントユーザガイド</u>
- ・ <u>テクニカル サポートとドキュメント Cisco Systems</u>

翻訳について

シスコは世界中のユーザにそれぞれの言語でサポート コンテンツを提供するために、機械と人に よる翻訳を組み合わせて、本ドキュメントを翻訳しています。ただし、最高度の機械翻訳であっ ても、専門家による翻訳のような正確性は確保されません。シスコは、これら翻訳の正確性につ いて法的責任を負いません。原典である英語版(リンクからアクセス可能)もあわせて参照する ことを推奨します。